Общество с ограниченной ответственностью "1С-Медицина-Регион" Контракт № 31/24 от 27.04.2024 года Рабочая документация

### Информационная система управления ресурсами медицинских организаций Тюменской области

# ЭТАП № 3

### Развитие Системы в части функционала третьей группы задач

# ПОЛЬЗОВАТЕЛЬСКАЯ ИНСТРУКЦИЯ

СЭМД «Справка о количестве кроводач, плазмодач»

На 3 листах

### 1 Основание разработки инструкции

Основанием для разработки данного документа является Контракт № 31/24 от 27.04.2024 года на выполнение работ по развитию (модернизации) Государственной информационной системы управления ресурсами медицинских организаций Тюменской области, а именно: раздел Технического задания (приложение № 1 к Контракту) п.3.3.2. Мероприятие «Разработка функционала Системы и проведение испытаний», Этапа № 3. Развитие в части функционала третьей группы задач, Приложения № 4 «Требования третьей группы задач развития информационной системы управления ресурсами медицинских организаций Тюменской области».

#### 2 Пользовательская настройка Системы

От пользователя никаких настроек системы не требуется.

#### 3 Пользовательская инструкция

Для формирования медицинского документа (МД), необходимо войти в периферийную БД с правами врача амбулатории: подсистема «Контроль исполнения» - «АРМ врача Поликлиника».

В перечне записанных пациентов найти нужного, двойным щелчком по пациенту перейти во вкладку «Приемы», выбрать случай и добавить посещение (либо открыть новый случай). Нажать «Добавить доп. документ к случаю» и в открывшемся окне выбора ШМД выбрать необходимый документ, нажать «OK» (рис.1).

| ризация Текущие дела                                                                                             |                                                                   |       |               |       |           |            |  |
|----------------------------------------------------------------------------------------------------|-------------------------------------------------------------------|-------|---------------|-------|-----------|------------|--|
| МП 🛛 ВМП/СМП 🗸 📓 🖉 🌲 🤰 🖉 Санаторно курортная карта 🗸 🆄 💠 🗽 🧇 📑 Список МД                                         |                                                                   |       |               |       |           |            |  |
| провождение - Закрыть случай Прикрепить МД в другой случай 🕒 Добавить доп. документ к случаю Создать карту учета |                                                                   |       |               |       |           |            |  |
| иема                                                                                                    | Основной исполнитель                                              | Полис | Специальность | Согла | шение     | Инс        |  |
| рты:                                                                                                    | 04.06.2024                                                        |       | Пиатиоа:      |       | 1         |            |  |
| 024                                                                                                    | Выберите ШМД                                                      |       |               | ×     | мб        | <u></u> Фл |  |
| рты:                                                                                                    | Протокол консультации в рамках диспансерного наблюдения           |       |               |       |           | Онк        |  |
| 024                                                                                                    | Справка о количестве кроводач, плазмодач. Редакция 1 • Отмена М   |       |               | мб    | <u>3a</u> |            |  |
| рты:                                                                                                    | Медицинское заключение о допуске к выполнению работ на высоте, ве |       |               |       |           | Ec         |  |
| 023                                                                                                    | L                                                                 |       | ·             |       | мб        | <u>3a</u>  |  |
|                                                                                                    |                                                                   |       |               |       |           |            |  |

#### Рисунок 1. Выбор документа в АРМ врача

В открывшейся форме поле «Дата выдачи справки» предзаполнено текущей датой создания документа с возможностью редактирования, поля «Начало периода» и «Окончание периода» обязательны к заполнению. Так же предзаполнено поле «Ответственное лицо» сотрудником, создающим документ с возможностью выбора из справочника «Сотрудники» (рис.2).

После проведения документа в ниспадающем меню «Печать» можно распечатать бумажный вариант по форме № 448-05/у «Справка о количестве кроводач, плазмодач» с автозаполнением полей.

| 🗲 🔿 🏠 Медицинский документ 0000-0017037306 от 05.06.2024 11:39:02                                          |                                                                                             |  |  |  |  |  |  |
|----------------------------------------------------------------------------------------------------|---------------------------------------------------------------------------------------------|--|--|--|--|--|--|
| Справка о количестве кроводач, плазмодач. Редакция 1: Справка о количестве кроводач, плазмодач. Редакция 1 |                                                                                             |  |  |  |  |  |  |
| Записать и закрыть 🛛 目 📀 До                                                                                | кумент готов Выбрать ШМД Клинические рекомендации Изменить аллергоанамнез Очистить все поля |  |  |  |  |  |  |
| Дата выдачи справки:                                                                                       | 04.06.2024                                                                                  |  |  |  |  |  |  |
| Период, в течение которого донор осуществлял кроводачи (плазмодачи)                                        |                                                                                             |  |  |  |  |  |  |
| Начало периода:                                                                                            | 01.02.2024 📋 Окончание периода: 31.05.2024 📋                                                |  |  |  |  |  |  |
| За этот период дана кровь:                                                                                 |                                                                                             |  |  |  |  |  |  |
| За этот период дана плазма крови:                                                                          |                                                                                             |  |  |  |  |  |  |
| Справка дана для представления:                                                                            | Тест                                                                                        |  |  |  |  |  |  |
| Ответственное лицо:                                                                                        | Чесановский Леонид Юрьевич 🔹 🗗                                                              |  |  |  |  |  |  |
| Руководитель учреждения службы крови:                                                                      | Шнайдер Татьяна Владимировна 🔹 🕫                                                            |  |  |  |  |  |  |
|                                                                                                    |                                                                                             |  |  |  |  |  |  |
|                                                                                                    |                                                                                             |  |  |  |  |  |  |

Рисунок 2. ШМД «Справка о количестве кроводач, плазмодач»